# ERP Manual For Examination Module

## **Online Course Registration Help File**

## Login URL: www.tcsion.com/SelfServices

- 1. Click on Digital Campus icon
- 2. Click on online course registration
- 3. Click on Rules Button, follow the subject rules
- 4. Click on Register Button
- 5. Click on Yes button
- 6. After Register All Course Finally Click on Submit Button

| ← → C 🔒 g01.tcsion.com/SelfServices/home?urn=78927636#                                                                                                    |                             | 🖈 🌲 🗄                     |
|----------------------------------------------------------------------------------------------------|-----------------------------|---------------------------|
| TCS iON   Sel                                                                                                    | f Service Privacy<br>Notice | Consent 🔞 🔇 🛄 🖓 😃         |
| ♠ Student Page                                                                                                    |                             | <b>Q (1) (3) (3)</b>      |
| 1. Click on Digital Campus icon         360 DEGREE VIEW         State         PROFILE         MARKS                                                                                                    |                             | ATTENDANCE                |
| Welcome to Self Service Portal                                                                                                    |                             |                           |
| This portal will give you quick access to your key academic data and also help you to perform some<br>actions. For example, to access your complete marks history, click on the "Marks" icon. To return to Home                                                                                                    | ONLINE PAYMENT              | REQUEST A LEAVE           |
| Page, click on X or M You can also select your own Home Page, by clicking on Page Preference menu<br>under I icon. For accessing some of the other pages, click on I icon. To perform any other action like<br>"Submit Feedback" not present in this page, please use I option or Quicklinks panel on the left. Press<br>F11 to go full page any time. | PRINT DUPLICATE RECEIPT     | REQUEST FOR LETTERS       |
| Download Report Cards                                                                                                    | Online Learning             |                           |
|                                                                                                    |                             | Social Media              |
| Register Your Timeta X                                                                                                    |                             |                           |
| © 2020 Tata Consultancy Services Limited. All Rights Reserved. Terms of Use   Privacy Policy   Version 10.14.00.15                                                                                                    | Session expires in 29 mins  | TATA CONSULTANCY SERVICES |

|              | O g01.tcsion.com/S                                                                                                    | elfServices/hon                                                                                                    | he?urn=876861                                                                                  | 6#                                                                                                    |                                                                                                    |                                                                                        |                                                                                                    |                                    |                                                                                                    | ର 🛧 🛸 🎒                                                                                                    |
|--------------|----------------------------------------------------------------------------------------------------|----------------------------------------------------------------------------------------------------|------------------------------------------------------------------------------------------------|----------------------------------------------------------------------------------------------------|----------------------------------------------------------------------------------------------------|----------------------------------------------------------------------------------------|----------------------------------------------------------------------------------------------------|------------------------------------|----------------------------------------------------------------------------------------------------|----------------------------------------------------------------------------------------------------|
|              |                                                                                                    |                                                                                                    |                                                                                                |                                                                                                    | TCS iON                                                                                                    | Self Service                                                                           |                                                                                                    |                                    | rivacy Consen<br>lotice Dashbo                                                                                                    | t 🔞 🚯 🕛 🖽 - 🥝                                                                                                    |
| A St         | udent Page                                                                                                    |                                                                                                    |                                                                                                |                                                                                                    |                                                                                                    |                                                                                        |                                                                                                    |                                    |                                                                                                    | <b>Q 🕕 🗔 </b>                                                                                                    |
| <b>t</b> os  | Digital Campus                                                                                                    |                                                                                                    |                                                                                                |                                                                                                    |                                                                                                    |                                                                                        |                                                                                                    |                                    |                                                                                                    |                                                                                                    |
| ~            | FeedBack                                                                                                    |                                                                                                    |                                                                                                |                                                                                                    |                                                                                                    |                                                                                        |                                                                                                    |                                    |                                                                                                    |                                                                                                    |
| 血            | Submit Feedback New UI                                                                                                    |                                                                                                    |                                                                                                |                                                                                                    |                                                                                                    |                                                                                        |                                                                                                    |                                    |                                                                                                    |                                                                                                    |
| ~            | Hostel                                                                                                    |                                                                                                    | <i>i</i>                                                                                       |                                                                                                    |                                                                                                    |                                                                                        | _                                                                                                    |                                    |                                                                                                    |                                                                                                    |
|              | Approve Hostel Leave Requ                                                                                                    |                                                                                                    |                                                                                                | MARKS                                                                                                    |                                                                                                    | LIBRARY                                                                                | ₹                                                                                                    | FEE                                |                                                                                                    | ATTENDANCE                                                                                                    |
|              | My Hostel Attendance                                                                                                    | - P                                                                                                    |                                                                                                |                                                                                                    |                                                                                                    |                                                                                        |                                                                                                    |                                    |                                                                                                    |                                                                                                    |
|              | Apply for Room Change                                                                                                    |                                                                                                    | Service Portal                                                                                 |                                                                                                    |                                                                                                    |                                                                                        |                                                                                                    |                                    | 1                                                                                                    |                                                                                                    |
|              | Library and Letter                                                                                                    |                                                                                                    | domic data and al                                                                              | o help you to perfor                                                                                                    | n como actione. For                                                                                                    |                                                                                        | ONLINE PAY                                                                                                    | MENT                               |                                                                                                    | REQUEST A LEAVE                                                                                                    |
|              | My Library                                                                                                    | icl                                                                                                    | k on the "Marks" ic                                                                            | on. To return to Hom                                                                                                    | e Page, click on 🎽 d                                                                                                    | or 🛳                                                                                   | UNLERE TAI                                                                                                    | INC.IT                             |                                                                                                    | REQUESTINCENTE                                                                                                    |
|              | Student Academics                                                                                                    | ng                                                                                                    | ) on Page Preferer<br>er action like "Sub                                                      | nce menu under 🖤 ic<br>mit Feedback" not pr                                                                                                    | on. For accessing si<br>esent in this page, p                                                                                                    | lease                                                                                  |                                                                                                    |                                    | -                                                                                                    |                                                                                                    |
|              | My Calendar<br>My Online Course Detail                                                                                                    | F                                                                                                    | 11 to go full page a                                                                           | any time.                                                                                                    |                                                                                                    |                                                                                        | PRINT DUPLICATE                                                                                                    | RECEIPT                            |                                                                                                    | REQUEST FOR LETTERS                                                                                                    |
|              | Student and Faculty Timet                                                                                                    |                                                                                                    | 2.                                                                                             | Click on on                                                                                                    | line course                                                                                                    | registration                                                                           | $\bigcirc$                                                                                                    |                                    |                                                                                                    |                                                                                                    |
| Γ            | Online Course Registratio                                                                                                    | * 1                                                                                                    | Rep                                                                                            |                                                                                                    |                                                                                                    |                                                                                        | - ( 🛄 ) Onlir                                                                                                    | e Learning                         |                                                                                                    |                                                                                                    |
|              | My Timetable                                                                                                    | e Registration                                                                                                    |                                                                                                |                                                                                                    |                                                                                                    |                                                                                        | $\smile$                                                                                                    |                                    |                                                                                                    |                                                                                                    |
|              | View Subject                                                                                                    | - 1                                                                                                    |                                                                                                |                                                                                                    |                                                                                                    |                                                                                        |                                                                                                    |                                    |                                                                                                    | Social Media                                                                                                    |
|              |                                                                                                    | More                                                                                                    |                                                                                                |                                                                                                    |                                                                                                    |                                                                                        |                                                                                                    |                                    |                                                                                                    | 🖾 🏹 🚷 🖸 🕄                                                                                                    |
|              | Student Exam Result                                                                                                    |                                                                                                    |                                                                                                |                                                                                                    |                                                                                                    |                                                                                        |                                                                                                    |                                    |                                                                                                    |                                                                                                    |
|              | My Exam Result                                                                                                    | _                                                                                                    |                                                                                                |                                                                                                    |                                                                                                    |                                                                                        |                                                                                                    |                                    |                                                                                                    |                                                                                                    |
| javascrip    | t:openNewWindow('https://g01.tcsion                                                                                                    | n.com:443/DICEDa                                                                                                    | staform/Applicatio                                                                             | nLogin.ddf?solname                                                                                                    | =SS&AppID=95208                                                                                                    | SsTabld=2520&entityid=1                                                                | 00832&screentype=sear                                                                                                    | ch','Online Course                 | Registration','9520','4'                                                                                                    | 700223', 'Digital Campus'); USULTANCY SI                                                                                              |
|              | 오 밝 🤤 🗐                                                                                                    | 💼 📫                                                                                                    | <b></b>                                                                                        | W                                                                                                    |                                                                                                    |                                                                                        |                                                                                                    |                                    |                                                                                                    | x <sup>Q</sup> ^ ↓》 [□ <sup>6:33 PM</sup>  <br>12/2/2020                                                                              |
|              |                                                                                                    |                                                                                                    |                                                                                                |                                                                                                    |                                                                                                    |                                                                                        |                                                                                                    |                                    |                                                                                                    |                                                                                                    |
| o N          | lail - erp admin - Outlook 🛛 🗙 🧯                                                                                                    | Welcome: ERP                                                                                                    | Admin ×                                                                                        | S Data Load S                                                                                                    | Screen                                                                                                    | ×   3.                                                                                 | Click on R                                                                                                    | ules Butto                         | n +                                                                                                    | • • •                                                                                                    |
| ← -          | C 🔒 g01.tcsion.com                                                                                                    |                                                                                                    |                                                                                                |                                                                                                    |                                                                                                    |                                                                                        |                                                                                                    |                                    |                                                                                                    | ) 🗿 🏚 =J 🙆 Paused                                                                                                    |
| Ap           | ps 🧧 JKLU Internet Portal 🔶                                                                                                    | Rajasthan Single S                                                                                                    | Si 👐 Predic                                                                                    | ting presence 🧃                                                                                                    | Facebook 🔇                                                                                                    | TCSiON 🔥 राजस्थान में ि                                                                | वेत्रकला   🐬 Mobile                                                                                                    | WiFi 🚺 offi                        | 365 📥 tcsion.com                                                                                                    |                                                                                                    |
| JK Laks      | himpat University Jaipur 👤 📃 🗜                                                                                                    | rivacy Notice                                                                                                    |                                                                                                |                                                                                                    |                                                                                                    |                                                                                        |                                                                                                    |                                    | Availa                                                                                                    | ble 🕶 👩 🦨 😵 💖                                                                                                    |
|              |                                                                                                    |                                                                                                    |                                                                                                | Registration                                                                                                    | Batch-Session                                                                                                    | EEE BTech 2019-23:SEME                                                                 | OTEC                                                                                                    |                                    |                                                                                                    |                                                                                                    |
| $\mathbf{Z}$ | Registration not Started                                                                                                    |                                                                                                    |                                                                                                |                                                                                                    |                                                                                                    |                                                                                        | SIEP V                                                                                                    |                                    |                                                                                                    |                                                                                                    |
|              |                                                                                                    |                                                                                                    |                                                                                                |                                                                                                    |                                                                                                    |                                                                                        | SIEP V                                                                                                    |                                    | r                                                                                                    |                                                                                                    |
| Ē            | CI                                                                                                    | REDIT POINTS                                                                                                    |                                                                                                |                                                                                                    |                                                                                                    | SUBJECT                                                                                | S                                                                                                    |                                    |                                                                                                    |                                                                                                    |
| 10           | CI                                                                                                    |                                                                                                    |                                                                                                | 0                                                                                                    | 10                                                                                                    | SUBJECT                                                                                | s O                                                                                                    | - [                                |                                                                                                    |                                                                                                    |
|              | CI<br>35<br>Maximum                                                                                                    | REDIT POINTS                                                                                                    |                                                                                                | 0<br>Enrolled                                                                                                    | <b>10</b><br>Maximum                                                                                                    | SUBJECT<br>1<br>Minimum                                                                | s<br>Allocat                                                                                                    | ed                                 | Rules                                                                                                    |                                                                                                    |
|              | CI<br>35<br>Maximum                                                                                                    | REDIT POINTS                                                                                                    | Ile                                                                                            | 0<br>Enrolled                                                                                                    | <b>10</b><br>Maximum                                                                                                    | SUBJECT<br>1<br>Minimum                                                                | S<br>Allocat                                                                                                    | ed                                 | Rules                                                                                                    | _                                                                                                    |
| 8            | CI<br>35<br>Maximum<br>Subject Registration                                                                                                    | REDIT POINTS<br>1<br>Minimum<br>Subject Ru                                                                                                    |                                                                                                | 0<br>Enrolled                                                                                                    | <b>10</b><br>Maximum                                                                                                    | SUBJECT<br>1<br>Minimum                                                                | S<br>Allocat                                                                                                    | ed                                 | Rules                                                                                                    |                                                                                                    |
|              | CI<br>35<br>Maximum<br>Subject Registration                                                                                                    | REDIT POINTS<br>1<br>Minimum<br>Subject Ru<br>S.No Su                                                                                                    | Jle                                                                                            | 0<br>Enrolled                                                                                                    | 10<br>Maximum<br>Min-Sub 4 M                                                                                                    | SUBJECT<br>1<br>Minimum<br>Max-Sub $\Rightarrow$ Used Su                               | S<br>Allocat<br>b \$ Min-Credit                                                                                                    | ed Credit                          | Rules                                                                                                    | ¢                                                                                                    |
|              | Subject ¢                                                                                                    | REDIT POINTS<br>1<br>Subject Ru<br>S.No Su<br>1 Cr                                                                                                    | Jale                                                                                           | 0<br>Enrolled<br>Is All<br>Y                                                                                                    | 10<br>Maximum<br>Min-Sub ( M                                                                                                    | SUBJECT<br>1<br>Minimum<br>Aax-Sub \$ Used Su<br>V/A 0                                 | s Contraction of the second second se | ed av-Credit                       | Credit<br>0                                                                                                    | ¢ Action                                                                                                    |
|              | Subject Registration<br>Subject ¢                                                                                                    | REDIT POINTS<br>Minimum<br>Subject Ru<br>S.No Su<br>1 Cu<br>2 Fil                                                                                                    | abject-Type \$<br>DMPULSARY<br>exi Core-1                                                      | O<br>Enrolled<br>Y<br>N                                                                                                    | 10<br>Maximum<br>Min-Sub ( M<br>N/A M<br>1 1                                                                                                    | SUBJECT<br>Minimum<br>Aax-Sub ¢ Used Su<br>VA 0<br>U 0                                 | b ¢ Min-Credit<br>N/A                                                                                                    | ed Max-Credit<br>N/A<br>N/A        | Credit<br>0<br>0                                                                                                    | ¢ Action Register                                                                                                    |
|              | CI<br>Subject Registration<br>Subject \$<br>Communication and Identity-CC                                                                                                    | LING CONTRACTOR CONTRACTOR CONTRA                                                                                                    | abject-Type ¢<br>DMPULSARY<br>exi Core-1<br>ben                                                | O<br>Enrolled<br>Is All<br>Y<br>N                                                                                                    | 10<br>Maximum<br>Min-Sub (M<br>N/A M<br>1 1                                                                                                    | Aax-Sub ¢ Used Su<br>Max Sub ¢ Used Su<br>Max 0<br>0                                   | b ¢ Min-Credit<br>N/A<br>N/A                                                                                                    | ed Max-Credit<br>N/A<br>N/A        | Credit<br>0<br>0                                                                                                    | ¢ Action Register                                                                                                    |
|              | CI<br>Subject Registration<br>Subject ¢<br>Communication and Identity-CC<br>Electromagnetics and Microway                                                                                                    | S.NO SU<br>2 FI<br>3 END                                                                                                    | Jie<br>Jie<br>Jabject-Type ¢<br>DMPULSARY<br>exi Core-1<br>cen<br>ective,Department            | Enrolled I I                                                                                                    | <b>10</b><br>Maximum<br>Min-Sub ( M<br>N/A M<br>1 1                                                                                                | Aax-Sub ¢ Used Su<br>Max-Sub ¢ Used Su<br>VA 0<br>0<br>1 0                             | s Contraction of the second second se | ed Max-Credit<br>N/A<br>N/A        | Contraction Contraction Contra | C Action<br>Register<br>Register                                                                                                    |
|              | Subject Registration<br>Subject ¢<br>Communication and Identity-CC<br>Electromagnetics and Microwav<br>EE1104                                                                                                    | S.No St<br>1<br>C<br>SUBJECT RU<br>S.No St<br>1<br>C<br>C<br>C<br>S<br>S<br>S<br>S<br>S<br>S<br>S<br>S<br>S<br>S<br>S<br>S<br>S<br>S<br>S<br>S                                                                                                    | abject-Type ¢<br>DMPULSARY<br>exi Core-1<br>ben<br>ective,Department<br>ective                 | Enrolled For the second second | <b>10</b><br>Maximum<br>Min-Sub ( N<br>N/A N<br>1 1<br>1 4                                                                                         | Aax-Sub ¢ Used Su<br>Max-Sub ¢ Used Su<br>VA 0<br>1 0                                  | s Contraction of the second second se | ed Max-Credit<br>N/A<br>N/A<br>N/A | Cuestion Contraction Contracti | C Action<br>Register<br>Register                                                                                                    |
|              | Subject Registration<br>Subject ¢<br>Communication and Identity-CC<br>Electromagnetics and Microwav<br>EE1104<br>Signals and Control Systems-Et                                                                                                    | S.No St<br>S.No St<br>C C C C C C C C C C C C C C C C C C C                                                                                                     | abject-Type ¢<br>DMPULSARY<br>exi Core-1<br>een<br>ective,Department<br>ective                 | LISAII<br>Y<br>N<br>t                                                                                                    | <b>10</b><br>Maximum<br>Min-Sub ( N<br>N/A N<br>1 1<br>1 4                                                                                         | Aax-Sub ¢ Used Su<br>Max-Sub ¢ Used Su<br>VA 0<br>1 0                                  | s Contraction of the second second se | ed Max-Credit<br>N/A<br>N/A<br>N/A | Cused-Credit<br>0<br>0<br>0                                                                                                    | C Action<br>Register<br>Register<br>Register                                                                                          |
|              | Cl<br>Subject Registration<br>Subject ¢<br>Communication and Identity-CC<br>Electromagnetics and Microwav<br>EE1104<br>Signals and Control Systems-EI<br>Computational Engineering Ana                                                                                                    | S.No Su<br>S.No Su<br>S.No Su<br>Subject Ru<br>S.No Su<br>Subject Ru<br>Subject Ru<br>S | Jle<br>Jbject-Type ¢<br>DMPULSARY<br>exi Core-1<br>pen<br>ective,Department<br>ective          | Le All Vienne Vienne Vi | <b>10</b><br>Maximum<br>Min-Sub ( N<br>N/A N<br>1 1<br>1 4                                                                                         | Aax-Sub ¢ Used Su<br>Max-Sub ¢ Used Su<br>VA 0<br>0<br>6 0                             | s Contraction of the second second se | ed Max-Credit<br>N/A<br>N/A<br>N/A | Used-Credit<br>0<br>0                                                                                                    | Carton<br>Register<br>Register<br>Register<br>Register                                                                                |
|              | CI<br>Subject Registration<br>Subject ¢<br>Communication and Identity-CC<br>Electromagnetics and Microwav<br>EE1104<br>Signals and Control Systems-Et<br>Computational Engineering Ana<br>II-ES1109                                                                                                  | S.No Su<br>S.No Su<br>S.No Su<br>Subject Ru<br>S.No Su<br>Subject Ru<br>Subject Ru<br>S | Jle<br>Jbject-Type ¢<br>DMPULSARY<br>exi Core-1<br>pen<br>ective,Department<br>active          | Enrolled V<br>V<br>V<br>N<br>t<br>N                                                                                                    | <b>10</b><br>Maximum<br>Min-Sub ( M<br>N/A N<br>1 1<br>1 4                                                                                         | Aax-Sub ¢ Used Su<br>Max-Sub ¢ Used Su<br>VA 0<br>0<br>4 0                             | s Contraction of the second second se | ed Max-Credit<br>N/A<br>N/A        | Used-Credit<br>0<br>0                                                                                                    |                                                                                                    |
|              | CI<br>Subject Registration<br>Subject ¢<br>Communication and Identity-CC<br>Electromagnetics and Microwav<br>EE1104<br>Signals and Control Systems-Et<br>Computational Engineering Ana<br>II-ES1109<br>Introduction to Design-IL1102                                                                 | S.No Su<br>SUBJECT RU<br>S.No Su<br>C C C<br>S.No Su<br>Subject RU<br>S.No Su<br>Subject RU<br>Subject RU<br>Subjec | alle<br>alle<br>allect-Type ¢<br>DMPULSARY<br>exi Core-1<br>pen<br>ective,Department<br>ective | Enrolled V<br>V<br>N<br>t N                                                                                                    | <b>10</b><br>Maximum<br>Min-Sub ( M<br>N/A N<br>1 1<br>1                                                                                           | Aax-Sub ¢ Used Su<br>Minimum<br>Aax-Gub ¢ Used Su<br>V/A 0<br>0<br>4 0                 | s Contraction of the second second se | ed Max-Credit<br>N/A<br>N/A        | Rules       •     Used-Credit       •     0       •     0       •     0                                                                                                    | ↓ Action<br>Register<br>Register<br>Register<br>Register<br>Register<br>Register                                                      |
| € 2021       | Subject ¢<br>Communication and Identity-CC<br>Electromagnetics and Microwav<br>EE1104<br>Signals and Control Systems-El<br>Computational Engineering Ana<br>II-ES1109<br>Introduction to Design-IL1102<br>Tata Consultancy Services Limited AI R                                                     | REDIT POINTS<br>1<br>Subject Ru<br>S.No Su<br>1<br>C<br>2<br>Fil<br>3<br>E<br>4<br>4<br>4<br>1<br>2<br>C<br>4<br>5<br>1<br>C<br>4<br>5<br>1<br>C<br>4<br>1<br>C<br>4<br>1<br>C<br>1<br>C<br>1<br>C<br>1<br>C<br>1<br>C<br>1<br>C<br>1<br>C<br>1<br>C<br>1<br>C<br>1<br>C<br>1<br>C<br>1<br>C<br>1<br>C<br>1<br>C<br>1<br>C<br>C<br>C<br>C<br>C<br>C<br>C<br>C<br>C<br>C<br>C<br>C<br>C                                                                                                    | alle<br>albject-Type ¢<br>DMPULSARY<br>exi Core-1<br>pen<br>ective.Department<br>ective        | Enrolled I Radius View Construction View Construction View Constructi View Construction View Construction View Construct | 10           Maximum           Min-Sub         4           N/A         N           1         1           1         4           ston-16.07.00 - DDF | Aax-Sub ¢ Used Su<br>Minimum<br>Aax-Sub ¢ Used Su<br>V/A 0<br>0<br>0<br>0              | s en v<br>s<br>dilocal<br>b ¢ Min-Credit<br>N/A<br>N/A<br>N/A                                                                                                    | ed Max-Credit<br>N/A<br>N/A<br>N/A | C Used-Credit<br>0<br>0<br>0                                                                                                    | CACtion Register Register Register Register Register Register Register Register Register Register Register Register Register Register |
| ● 2021       | Subject \$<br>Communication and identity-CC<br>Electromagnetics and Microwav<br>EE1104<br>Signals and Control Systems-El<br>Computational Engineering Ana<br>II-ES1109<br>Introduction to Design-IL1102<br>Tata Consultancy Services Limited AR F<br>Computational Consultance Services Limited AR F | REDIT POINTS<br>Subject Ru<br>S.No Su<br>1 CC<br>2 Fi<br>3 E<br>Eghts Reserved. Tr<br>ts.a., X IO                                                                                                    | abject-Type \$<br>OMPULSARY<br>exi Core-1<br>pen<br>ective<br>etive<br>erms of Use   Privat    | Penrolled Is All Y<br>N<br>t N<br>sy Policy   Solution Ver                                                                                                    | 10           Maximum           Min-Sub         4           N/A         N           1         1           1         1           1         4         | Aax-Sub ¢ Used Su<br>Minimum<br>Aax-Sub ¢ Used Su<br>V/A 0<br>1 0<br>1 0<br>1 0<br>1 0 | s Constant of the second second secon | ed Max-Credit<br>N/A<br>N/A<br>N/A | Rules         Used-Credit         0         0         0         0         0         0         0         0         0         0         0         0         0         0         0         0         0         0         0         0         0         0         0         0         0         0         0         0         0         0         0         0         0         0         0         0         0         0         0         0         0         0         0         0         0         0         0         0         0         0         0         0         0         0                                                                                                    |                                                                                                    |

| ← -                                                                     | C g01.tcsion.com/SelfServices/home?urn=8768616#                                                                                     |                                                                          |                            |                     |                                  | ର୍ 🕁 🌲                                              | · 🅚 :            |
|-------------------------------------------------------------------------|----------------------------------------------------------------------------------------------------|--------------------------------------------------------------------------|----------------------------|---------------------|----------------------------------|-----------------------------------------------------|------------------|
|                                                                         |                                                                                                    | TCS ICN   Self Service                                                   |                            |                     | Privacy Consent<br>Notice Dashbo | ard 🔞 📀 🛄                                           | - 3 0            |
| <b>n</b> 0                                                              | line Course Registration                                                                                                    |                                                                          |                            |                     | (                                |                                                     | <b>8</b> ×       |
| ™<br>120<br>120<br>120<br>120<br>120<br>120<br>120<br>120<br>120<br>120 | Registration not Started         CREDIT POINTS         Image: Subject Registration                                                  | Registration Batch-Session<br>CSE BTech 2020-24 SEMESTEF<br>5<br>Maximum | SUBJECTS<br>5<br>Minimum A | 4.<br>O<br>ulocated | Click on Re                      | gister Button                                       |                  |
|                                                                         | Subject \$                                                                                                    | Subject Type 💠                                                           | Credit Points 💠            | Capacity \$         | Filled ‡                         | Remarks ‡                                           | tion             |
|                                                                         | Fundamentals of Communication-CC1101                                                                                                | Mandatary-SUBCAT0007                                                     | 2.00                       | 300                 | 0                                | NA Re                                               | gister           |
|                                                                         | Computational Data Analysis-ES1101                                                                                                  | Mandatary-SUBCAT0007                                                     | 10.00                      | 300                 | 0                                | NA Re                                               | gister           |
|                                                                         | Scientific Perspectives-AS1102                                                                                                    | Mandatary-SUBCAT0007                                                     | 2.00                       | 300                 | 0                                | NA Re                                               | gister           |
|                                                                         | Design and Prototyping-I-ES1110                                                                                                    | Mandatary-SUBCAT0007                                                     | 3.00                       | 300                 | 0                                | NA Re                                               | gister           |
|                                                                         | Fundamentals of Automation Engineering-I-ES1111                                                                                     | Mandatary-SUBCAT0007                                                     | 3.00                       | 300                 | 0                                | NA Re                                               | gister           |
|                                                                         | Showing 1-5 of 5                                                                                                    |                                                                          |                            |                     |                                  |                                                     |                  |
|                                                                         | 4                                                                                                    |                                                                          |                            |                     |                                  |                                                     | • •              |
| © 2020 T                                                                | Online Course Regist X<br>ta Consultancy Services Limited. All Rights Reserved. Terms of Use I Privacy Policy I Version 10.14.00.15 |                                                                          | Session expire             | es in 30 mins       |                                  | TATA CONSU                                          | ILTANCY SERVICES |
| -                                                                       | A # C 📃 🗄 🌢 🚖 🧕 🖳                                                                                                    |                                                                          |                            |                     |                                  | x <sup>R</sup> へ (1)) 〒 <sup>6:33 F</sup><br>12/2/2 | PM<br>2020 🐻     |

← → C 🔒 g01.tcsion.com/SelfServices/home?urn=8768616#

ent 🔞 🚯 🛄 - 🧿 😃 TCS ICN | Self Service Online Course Registration 5. **Click on Yes button** Ø Registration Batch-Session h 2020-24:SEMESTEF V CSE 窳 Registration not Started CREDIT POINTS Confirmation × **)** E N/A N/A 0 Rules Do you wa to Register Subject Subject Registration Filled ‡ Subject \$ Subject type 🗧 Credit Points Capacity \$ Remarks ‡ Action Fundamentals of Communication-CC1101 Mandatary-SUBCAT0007 2.00 300 0 NA Register Computational Data Analysis-ES1101 Mandatary-SUBCAT0007 10.00 300 NA 0 Regis Scientific Perspectives-AS1102 Mandatary-SUBCAT0007 2.00 300 0 NA Register Design and Prototyping-I-ES1110 Mandatary-SUBCAT0007 3.00 300 0 NA Register Fundamentals of Automation Engineering-I-ES1111 Mandatary-SUBCAT0007 3.00 300 0 NA Regi Showing 1-5 of 5 x<sup>Q</sup> へ (小)) 〒 6:34 PM 12/2/2020 📄 🧿 🚾 : ( 18

९ 🖈 🗯 🎒 :

| ← -       | C g01.tcsion.com/SelfServices/home?urn=8768616#                                                           |                                |                                     | ର୍ 🖈 🌲 🎒 :                           |
|-----------|----------------------------------------------------------------------------------------------------|--------------------------------|-------------------------------------|--------------------------------------|
|           |                                                                                                    | TCS ICN   Self Service         | Privacy Consent<br>Notice Dashboard | 🔞 📀 🕛 🛄 - 🔞 🕲                        |
| n 🔥       | line Course Registration                                                                                  |                                | ٩                                   | ) 🔲 🗔 🚺 🙆 🗙                          |
| ₹ø        | ✓ Subject Registered Successfully                                                                         |                                |                                     | ×                                    |
| 盦         | CREDIT POINTS                                                                                             | SUBJECTS                       |                                     |                                      |
| \$        | N/A N/A 2                                                                                                 | 5 5 1<br>Maximum Allocated     | Rules                               |                                      |
|           | Subject Registration                                                                                      | 6. After Register All Course   |                                     |                                      |
|           | Subject ¢                                                                                                 | finally Click on Submit Button | city ≎ Filled ≎ Ko                  | marks © Action                       |
|           | Fundamentals of Communication-CC1101                                                                      | Mandatary-SOBCRIOOO, 2.00 500  | 1 N.                                | A De-Register                        |
|           | Computational Data Analysis-ES1101                                                                        | Mandatary-SUBCAT0007 10.00 300 | 0 N.                                | A Register                           |
|           | Scientific Perspectives-AS1102                                                                            | Mandatary-SUBCAT0007 2.00 300  | 0 N.                                | A Register                           |
|           | Design and Prototyping-I-ES1110                                                                           | Mandatary-SUBCAT0007 3.00 300  | 0 N.                                | A Register                           |
|           | Fundamentals of Automation Engineering-I-ES1111                                                           | Mandatary-SUBCAT0007 3.00 300  | 0 N.                                | A Register                           |
|           | Showing 1-5 of \$                                                                                         | 7                              |                                     |                                      |
|           |                                                                                                    | Refresh Submit                 |                                     |                                      |
|           | 4                                                                                                    |                                |                                     | •                                    |
|           | Online Course Regist X                                                                                    |                                |                                     |                                      |
| © 2020 Ta | ta Consultancy Services Limited. All Rights Reserved. Terms of Use   Privacy Policy   Version 10.14.00.15 | Session expires in 30 min      | ins                                 | TATA CONSULTANCY SERVICES            |
| -         | ନ 🛱 🤁 🧮 📅 ڬ 🚔 💁 🖳                                                                                         |                                | Ŕ                                   | 8 へ (1)) 日 6:34 PM<br>12/2/2020 - 18 |

# Capture score help file using New UI

- 1. Click on Digital Campus
- 2. Find and click on Capture Regular marks new UI
- 3. Click on capture score Or
  - Click on View all for all component
- 4. Capture score screen window, Insert marks obtained and absent type.
- 5. After capture score click on save button.

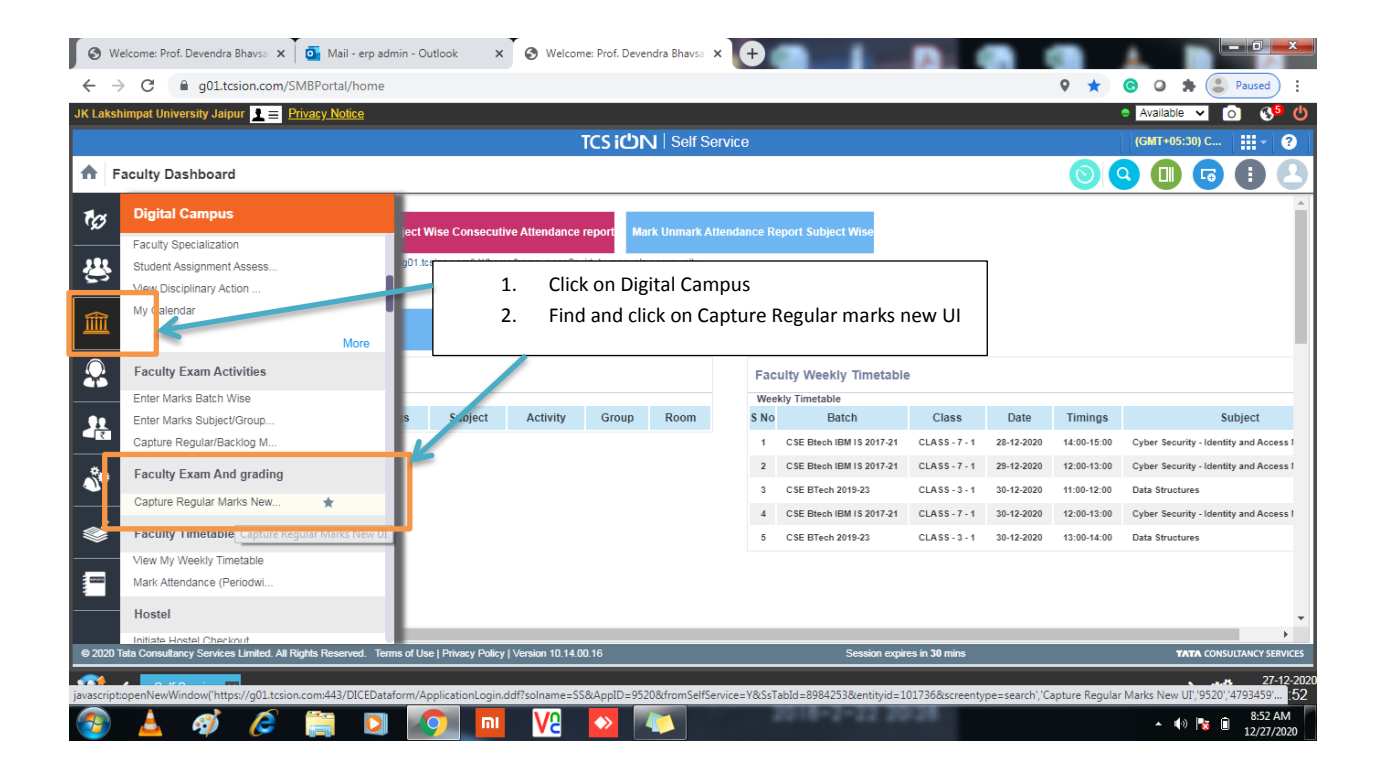

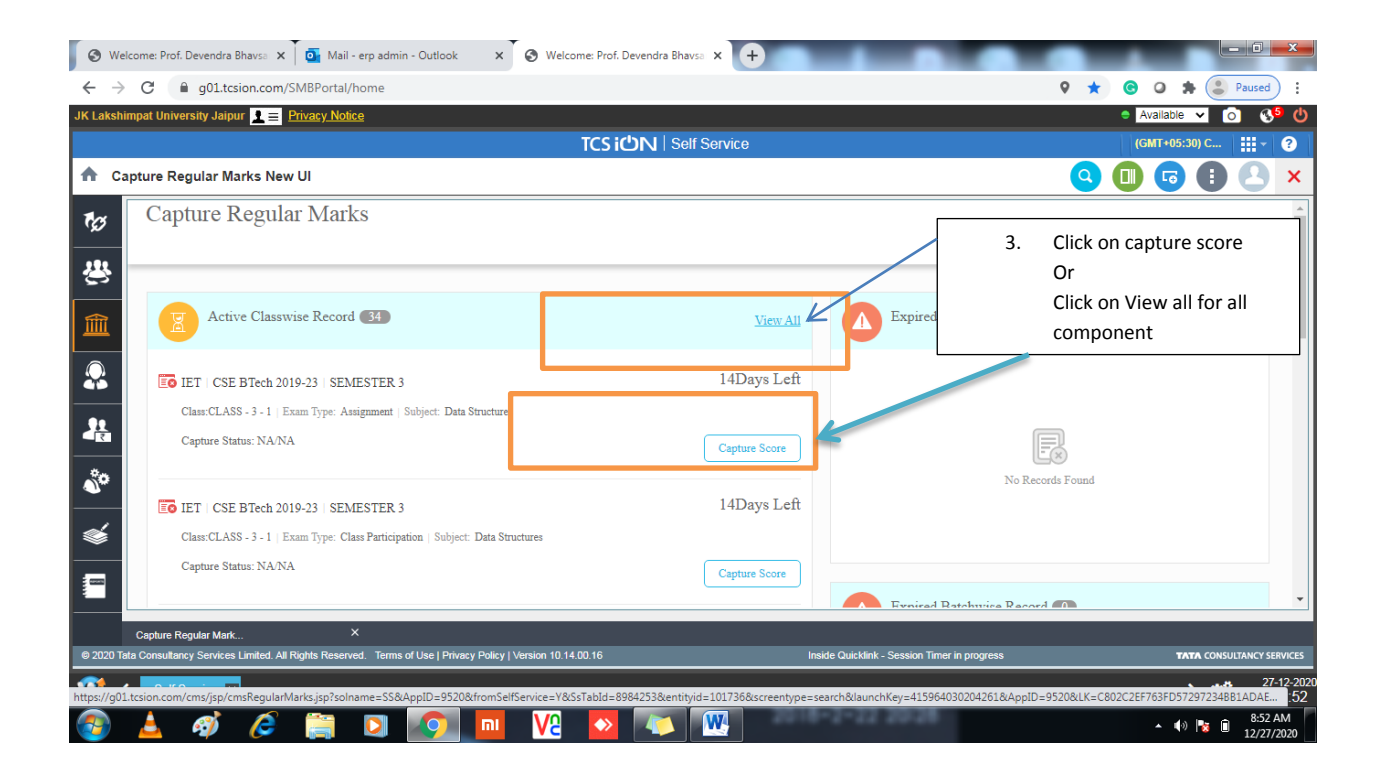

|                                                                                                 | any Jaipur 👱 😑 .                                                                                                    | Privacy Nouce                                                                                                    | 2                                                                                                    |                                                                                                    |                                                                                                    |                                                                                                    |                                                                   |                                            |                                                                                        |                     | _                                                                                                    | Available                                                                                                    |                                                                                                    |
|-------------------------------------------------------------------------------------------------|----------------------------------------------------------------------------------------------------|----------------------------------------------------------------------------------------------------|----------------------------------------------------------------------------------------------------|----------------------------------------------------------------------------------------------------|----------------------------------------------------------------------------------------------------|----------------------------------------------------------------------------------------------------|-------------------------------------------------------------------|--------------------------------------------|----------------------------------------------------------------------------------------|---------------------|----------------------------------------------------------------------------------------------------|----------------------------------------------------------------------------------------------------|----------------------------------------------------------------------------------------------------|
| apture Reg                                                                                      | ular Marks Nev                                                                                                    | v UI                                                                                                    |                                                                                                    |                                                                                                    |                                                                                                    |                                                                                                    |                                                                   |                                            |                                                                                        |                     |                                                                                                    |                                                                                                    |                                                                                                    |
| Home                                                                                            | Jiess All                                                                                                    |                                                                                                    |                                                                                                    |                                                                                                    |                                                                                                    |                                                                                                    |                                                                   |                                            |                                                                                        |                     |                                                                                                    |                                                                                                    |                                                                                                    |
| Class                                                                                           | wise Task                                                                                                    |                                                                                                    |                                                                                                    |                                                                                                    |                                                                                                    |                                                                                                    |                                                                   |                                            | E F                                                                                    |                     |                                                                                                    |                                                                                                    |                                                                                                    |
|                                                                                                 |                                                                                                    |                                                                                                    | Г                                                                                                    |                                                                                                    |                                                                                                    |                                                                                                    |                                                                   |                                            | $\rightarrow$                                                                          |                     | Search Key                                                                                                    | word                                                                                                    |                                                                                                    |
|                                                                                                 |                                                                                                    |                                                                                                    |                                                                                                    | View a                                                                                                    | III compo                                                                                                    | onent s                                                                                                    | creen 占                                                           |                                            | L                                                                                      |                     |                                                                                                    |                                                                                                    |                                                                                                    |
| Exam S                                                                                          | ession Award                                                                                                    | Site I                                                                                                    | Batch                                                                                                    | windo                                                                                                    | w you ca                                                                                                    | an sear                                                                                                    | ch 🛛                                                              | Subject                                    |                                                                                        |                     |                                                                                                    |                                                                                                    | Nation .                                                                                                    |
| July-De                                                                                         | c 2020 BTech                                                                                                    | IET (                                                                                                    | CSE BTech 2019-                                                                                               | and ca                                                                                                    | pture sc                                                                                                    | ore                                                                                                    | -                                                                 | C\$1102-                                   | Data Structures                                                                        | N                   | IA/NA                                                                                                    | Capt                                                                                                    | ture Score                                                                                                    |
| July-De                                                                                         | c 2020 BTech                                                                                                    | IET (                                                                                                    | L<br>CSE BTech 2019-2                                                                                         | 23                                                                                                    | SEMESTER 3                                                                                                    | CLASS - 3 - 1                                                                                                    | Class Participation                                               | n CS1102-                                  | Data Structures                                                                        | N                   | ia/na                                                                                                    | Capt                                                                                                    | ture Score                                                                                                    |
| July-De                                                                                         | c 2020 BTech                                                                                                    | IET (                                                                                                    | CSE BTech 2019-7                                                                                              | 23                                                                                                    | SEMESTER 3                                                                                                    | CLASS - 3 - 1                                                                                                    | Quiz                                                              | C\$1102-                                   | Data Structures                                                                        | N                   | IA/NA                                                                                                    | Capt                                                                                                    | ture Score                                                                                                    |
| July-De                                                                                         | c 2020 BTech                                                                                                    | IET (                                                                                                    | CSE BTech 2019-3                                                                                              | 22                                                                                                    | SEMESTER 3                                                                                                    | CLASS - 3 - 1                                                                                                    | Mid-Term Exam-2                                                   | CS1102-                                    | Data Structures                                                                        | N                   | IA/NA                                                                                                    | Capt                                                                                                    | ture Score                                                                                                    |
|                                                                                                 | 52020 2310                                                                                                    | 10.                                                                                                    | Udb Bitter Loss -                                                                                             |                                                                                                    | SENILO IEX 5                                                                                                    | CEROD S - 1                                                                                                    | IVIU- I GAM ANNUM                                                 | 2 001102.                                  | Jala Suuccaes                                                                          |                     | (A) ISA                                                                                                    |                                                                                                    | ture occare                                                                                                    |
| July-De                                                                                         | 2 2020 BTech                                                                                                    | IET (                                                                                                    | CSE BTech 2019-2                                                                                              | 23                                                                                                    | SEMESTER 3                                                                                                    | CLASS - 3 - 1                                                                                                    | End-Term Exam                                                     | C\$1102-                                   | Data Structures                                                                        | N                   | IA/NA                                                                                                    | Capt                                                                                                    | ture Score                                                                                                    |
| C Self Se                                                                                       | evendra Bhavsa ×<br>g01.tcsion.com/                                                                                                    | Mail - e<br>SMBPortal/he<br>Privacy Notice                                                                                                    | erp admin - Outle<br>iome                                                                                     | ook X 2                                                                                                    | Welcome: Prof. De                                                                                                    | evendra Bhavsa                                                                                                    | × +                                                               | -1-12 2                                    |                                                                                        | -                   | ♀★<br>                                                                                                    | Available                                                                                                    | •••••   •••••• •••••   •••••• •••••   •••••• •••••   •••••• •••••   •••••• •••••                                                                                                    |
| C C Market Self Se                                                                              | evendra Bhavsa ×<br>g01.tcsion.com/                                                                                                    | Mail - 6<br>SMBPortal/hi<br>Privacy Notice                                                                                                    | erp admin - Outle<br>Iome                                                                                     | ook x C                                                                                                    | Welcome: Prof. De<br>TCS iC                                                                                                    | evendra Bhavsa                                                                                                    | × +                                                               | -1-11                                      |                                                                                        |                     | ♥★ @                                                                                                    | Available                                                                                                    | × € 8<br>12<br>- 1<br>• € Paus<br>× ©<br>10) C                                                                                                    |
| Self Se                                                                                         | evendra Bhavso ×<br>g01.tcsion.com/<br>sity Jaipur = =                                                                                                    | Mail - (<br>SMBPortal/hu<br>Privacy.Notice                                                                                                    | erp admin - Outle<br>tome                                                                                     | ook x @                                                                                                    | VQ<br>Welcome: Prof. De<br>TCS iC                                                                                                    | evendra Bhavsa                                                                                                    | × +                                                               | -                                          |                                                                                        | -                   | °★ @<br>•<br>•                                                                                                    | A ()<br>Available<br>(GMT+05:3                                                                                                    | Image: Non-State     Image: Non-State       Image: Non-State     Image: Non-State       Ima |
| Icome: Prof. D<br>C<br>Mpat University<br>Apture Reg                                            | Invice     X       Invice     X       g01.tcsion.com/       sity Jaipur     Image: Image: Image                                                                                                    | Mail - o<br>SMBPortal/hu<br>Privacy.Notice<br>7 UI                                                                                                    | erp admin - Outli<br>iome<br>CSE BTech                                                                        | 000k × @                                                                                                    | VC  Velcome: Prof. De TCS iC                                                                                                    | evendra Bhavsa                                                                                                    | × +                                                               | CL                                         | ASS - 3 - 1                                                                            |                     | ° * «                                                                                                    | <ul> <li>(3)</li> <li>Available</li> <li>(GMT+05:3)</li> <li>50</li> </ul>                                                                                                    | Image: Non-State     Image: Non-State       Image: Non-State     Image: Non-State       Ima |
| Self Self Self Self Self Self Self Self                                                         | Avece and the second second se                                                                                                    | SMBPortal/hu<br>Privacy Notice<br>V UI<br>IET<br>Student N                                                                                                    | erp admin - Outl<br>some<br>2<br>CSE BTech<br>čame                                                            | cok × C<br>2019-23 SE<br>Reg No                                                                                                    | VE  VEcome: Prof. De TCS iC MESTER 3 Roll No                                                                                                    | evendra Bhavsa<br>DN Self Se<br>Assignment<br>Max 1                                                                                                    | x +<br>arvice<br>Marks Marks                                      | CL                                         | ASS - 3 - 1<br>Obt: ned Gr                                                             | de                  | •     •       •     •       •     •       •     •       •     •       •     •       •     •       •     •       •     •       •     •       •     •       •     •       •     •       •     •       •     •       •     •       •     •       •     •       •     •       •     •       •     •       •     •       •     •       •     •       •     •       •     •       •     •       •     •       •     •       •     •       •     •       •     •       •     •       •     •       •     •       •     •       •     •       •     •       •     •       •     •       •     •       •     •       •     •       •     •       •     •       • <td>A ()<br/>Available<br/>(GMT+05:2</td> <td></td>                                                                                                    | A ()<br>Available<br>(GMT+05:2                                                                                                    |                                                                                                    |
| Self Self Self Self Self Self Self Self                                                         | Avece and the second second se                                                                                                    | SMBPortal/h<br>Privasy Nolice<br>V UI<br>IET<br>Student N<br>Aditya Sing                                                                                                    | erp admin - Out<br>nome<br>e<br>CSE BTech<br>Vame<br>gh Bhoj                                                  | cok × C<br>2019-23 SE<br>Reg No<br>BTech196329                                                                                                    | VC  Velcome: Prof. De TCS iC MESTER 3 2 Roll No 2019BTechCSEC                                                                                                    | evendra Bhavia DN Self Sc Assignment Max 1 1 20.00                                                                                                    | X + envice Marks Marks                                            | Obtained                                   | ASS - 3 - 1<br>Obt: ned Gr<br>Sel et                                                   | de                  | *      •     •     •     •     •     •     •     •     •     •     •     •     •     •     •     •     •     •     •     •     •     •     •     •     •     •     •     •     •     •     •     •     •     •     •     •     •     •     •     •     •     •     •     •     •     •     •     •     •     •     •     •     •     •     •     •     •     •     •     •     •     •     •     •     •     •     •     •     •     •     •     •     •     •     •     •     •     •     •     •     •     •     •     •     •     •     •     •     •     •     •     •     •     •     •     •     •     •     •     •     •     •     •     •     •     •     •     •     •     •     •     •     •     •     •     •     •     •     •     •     •     •     •     •     •     •     •     •     •     •     •     •     •     •     •     •     •     •     •     •     •     •     •     •     •     •     •     •     •     •     •     •     •     •     •     •     •     •     •     •     •     •     •     •     •     •     •     •     •     •     •     •     •     •     •     •     •     •     •     •     •     •     •     •     •     •     •     •     •     •     •     •     •     •     •     •     •     •     •     •     •     •     •     •     •     •     •     •     •     •     •     •     •     •     •     •     •     •     •     •     •     •     •     •     •     •     •     •     •     •     •     •     •     •     •     •     •     •     •     •     •     •     •     •     •     •     •     •     •     •     •     •     •     •     •     •     •     •     •     •     •     •     •     •     •     •     •     •     •     •     •     •     •     •     •     •     •     •     •     •     •     •     •     •     •     •     •     •     •     •     •     •     •     •     •     •     •     •     •     •     •     •     •     •     •     •     •     •     •     •     •     •     •     •     •     •     •     •     •     •     •     •     •     •     •     •     •     •     •     •     •     •     •     •     •     •     •     •     • | <ul> <li>(i)</li> <li>(i)</li></ul>                                                                                                    | Remarks                                                                                                    |
| Self Self Self Self Self Self Self Self                                                         | Avece and the second second se                                                                                                    | Mail     SMBPortal/h      Privacy. Notice      v UI      IET      Student N      Aditya Sing      Akhi Agar                                                                                                    | erp admin - Out<br>toome<br>e<br>CSE BTech<br>Vame<br>gh Bhoj<br>wal                                          | 2019-23 SE<br>Reg No<br>BTech19/6329<br>BTech19/6777                                                                                                    | VC Nelcome: Prof. De<br>TCS iC<br>MESTER 3 2<br>Roll No<br>2019BTechCSE0<br>2019BTechCSE0                                                                                                    | evendra Bhava<br>DN Self Se<br>Assignment<br>1 20.00<br>03 20.00                                                                                                    | X +<br>Srvice<br>Marks Marks                                      | CL<br>Obtained                             | ASS - 3 - 1<br>Obt. med Gr<br>Sele ct                                                  | de                  | *      Absent Type  Select  Select                                                                                                    | Available<br>(GMT+05:3                                                                                                    | Remarks                                                                                                    |
| Acome: Prof. C<br>Acome: Prof. C<br>C<br>Applied University<br>July-Dec<br>SNo<br>1<br>2        | Invice X<br>Invice X<br>Invito X<br>Invita Invice X<br>Invice X<br>Invice X<br>Invice X<br>Invice X | Comparison of the second second | erp admin - Outl<br>oome<br>e<br>CSE BIech<br>Vame<br>gh Bhoj<br>xval                                         | 2019-23 SE<br>Reg No<br>BTech19/6329<br>BTech19/6077                                                                                                    | VC Nelcome: Prof. De<br>Velcome: Prof. De<br>TCS iC<br>MESTER 3 2<br>Roll No<br>2019BTechCSE0<br>2019BTechCSE0                                                                               | evendra Bhavso  evendra Bhavso  N Self Se  Assignment  Max 1  20.00  03 20.00                                                                                                    | X + + Prvice                                                      | Obtained                                   | ASS - 3 - 1<br>Obt. ned Gr<br>Select<br>Select                                         | ide                 | •     •       •     •       •     •       •     •       •     •       •     •       •     •       •     •       •     •       •     •                                                                                                    | <ul> <li>• • •</li> <li>• • •</li> <li></li></ul>                                                                                                    | Remarks                                                                                                    |
| Self Se<br>Self Se<br>secone: Prof. E<br>C<br>C<br>apture Reg<br>July-Dec<br>SNo<br>1<br>2<br>3 | Avide X<br>Avid A State State St                                                                                                    | Mail     SMBPortal/h      Privacy. Notice      v UI      IET      Student N      Aditya Sing      Akahi Agar      Amol Bharn                                                                                                    | erp admin - Out<br>tome<br>2<br>CSE BTech<br>Vame<br>gh Bhoj<br>rwal<br>dwaj                                  | 2019-23 SE<br>Reg No<br>BTech19/6329<br>BTech19/6777<br>BTech19/6749                                                                                                    | VE Nelcome: Prof. De<br>TCS iC<br>MESTER 3 2<br>Roll No<br>2019BTechCSEC<br>2019BTechCSEC                                                                                                    | evendra Bhava<br>evendra Bhava<br>DN Self Sc<br>Assignment<br>1 20.00<br>03 20.00<br>04 20.0                                                                                                    | x +<br>ervice<br>Marks Marks<br>4. Capture                        | Obtained                                   | ASS - 3 - 1<br>Obt ned Gr<br>Select<br>Select                                          | ·de                 | *      Absent Type  Select  Select  Select                                                                                                    | <ul> <li>• • •</li> <li>• • •</li> <li>• • •</li> <li>• • •</li> <li>• • •</li> <li>• • •</li> <li>• • •</li> <li>• • •</li> <li>• • •</li> <li>• • •</li> <li>• • •</li> <li>• • •</li> </ul>                                                                                                    | Remarks                                                                                                    |
| Self Self Self Self Self Self Self Self                                                         | Is Captured<br>(8)<br>(8)<br>(8)<br>(8)<br>(8)<br>(8)<br>(8)<br>(8)                                                                                                    | Comparison of the second second | erp admin - Outl<br>oome<br>e<br>CSE BTech<br>Vame<br>gh Bhoj<br>rwal<br>dwaj<br>ri                           | cock         ×         C           2019-23         SE         Reg No           BTech19/6329         BTech19/6777           BTech19/6749         BTech19/6941                                                                                                 | VE Velcome: Prof. De<br>TCS iC<br>MESTER 3 2<br>Roll No<br>2019BTechCSE0<br>2019BTechCSE0<br>2019BTechCSE0                                                                                   | N         Self Sc           ON         Self Sc           Assignment         1           1         20.00           03         20.00           04         20.02           05         20.02                                                                                                    | X + + + + + + + + + + + + + + + + + + +                           | Obtained                                   | ASS - 3 - 1<br>Obt. ned Gr<br>Select<br>Select<br>Select<br>Select<br>een windle       | Ide                 | Y     Image: Constraint of the second second s                 |                                                                                                    | Remarks                                                                                                    |
| Self Self Self Self Self Self Self Self                                                         | Avide X<br>Avid A State State St                                                                                                    | Mail     SMBPortal/h      Privacy. Notice      VI      IET      Student N      Aditya Sing      Akshi Agar      Amol Bhan      Anay Tiwas      Anirudh Sin                                                                                                    | erp admin - Out<br>tome<br>CSE BTech<br>Vame<br>gh Bhoj<br>rwal<br>tdwaj<br>ri<br>ngh Rathore                 | cock         ×         C           2019-23         SE         Reg No           BTech19/6329         BTech19/6777         BTech19/6777           BTech19/6749         BTech19/6749         BTech19/6741           BTech19/6135         BTech19/6135         C | VC Nelcome: Prof. De<br>TCS iC<br>MESTER 3 2<br>Roll No<br>2019BTechCSE0<br>2019BTechCSE0<br>2019BTechCSE0<br>2019BTechCSE0                                                                  | Max         Max           1         20.00           03         20.00           04         20.02           05         20.02           06         20.02                                                                                                    | x +<br>ervice<br>Marks Marks<br>4. Capture<br>Insert mar<br>type. | Obtained                                   | ASS - 3 - 1<br>Obt ned Gr<br>Select<br>Select<br>Select<br>even wind<br>ed and ab      | de<br>Dow,<br>osent | ★      ★     ★     ★     ★     ★     ★     ★     ★     ★     ★     ★     ★     ★     ★     ★     ★     ★     ★     ★     ★     ★     ★     ★     ★     ★     ★     ★     ★     ★     ★     ★     ★     ★     ★     ★     ★     ★     ★     ★     ★     ★     ★     ★     ★     ★     ★     ★     ★     ★     ★     ★     ★     ★     ★     ★     ★     ★     ★     ★     ★     ★     ★     ★     ★     ★     ★     ★     ★     ★     ★     ★     ★     ★     ★     ★     ★     ★     ★     ★     ★     ★     ★     ★     ★     ★     ★     ★     ★     ★     ★     ★     ★     ★     ★     ★     ★     ★     ★     ★     ★     ★     ★     ★     ★     ★     ★     ★     ★     ★     ★     ★     ★     ★     ★     ★     ★     ★     ★     ★     ★     ★     ★     ★     ★     ★     ★     ★     ★     ★     ★     ★     ★     ★     ★     ★     ★     ★     ★     ★     ★     ★     ★     ★     ★     ★     ★     ★     ★     ★     ★     ★     ★     ★     ★     ★     ★     ★     ★     ★     ★     ★     ★     ★                                                                                                    | Available  (GMT+05:2   GMT+05:2    GMT+05:2                                                                                                    | Remarks                                                                                                    |
| Self Self Self Self Self Self Self Self                                                         | Is Captured (8) (8) (8) (8) (8) (8) (8) (8) (8) (8)                                                                                                    | VI     VI     IET     Student N     Aditya Sing     Akahi Agar     Amol Bhara     Anay Tiwas     Anirudh Sin     Anirudh Sin                                                                                                    | erp admin - Outl<br>oome<br>e<br>CSE BTech<br>Vame<br>gh Bhoj<br>rval<br>dwaj<br>ri<br>ngh Rathore<br>oudhary | Cook         ×         C           2019-23         SE         Reg No           BTech19/6329         BTech19/6777           BTech19/6749         BTech19/6749           BTech19/6749         BTech19/6749           BTech19/6703         BTech19/6703         | VE Velcome: Prof. De<br>TCS iC<br>MESTER 3 2<br>Roll No<br>2019BTechCSE0<br>2019BTechCSE0<br>2019BTechCSE0<br>2019BTechCSE0<br>2019BTechCSE0                                                 | Max I           1         20.00           04         20.02           05         20.02           06         20.02           07         20.00                                                                                                    | X +<br>ervice<br>Marks Marks<br>4. Capture<br>Insert mar<br>type. | Obtained                                   | ASS - 3 - 1<br>Obt. ned Gr<br>Select<br>Select<br>Select<br>Select<br>Select           | Ide                 | Y     Image: Constraint of the second second s                 |                                                                                                    | Remarks                                                                                                    |
| Self Self Self Self Self Self Self Self                                                         | Invice X<br>Invice X<br>Invito X<br>Invita Invice X<br>Invice X<br>Invice X<br>Invice X<br>Invice X | VI     VI     IET     Student N     Aditya Sing     Akohi Agar     Amol Bhan     Anay Tiwas     Anirudh Sis     Ankuch Ch                                                                                                    | erp admin - Out<br>nome<br>e<br>CSE BTech<br>Vame<br>gh Bhoj<br>rwal<br>dwaj<br>ri<br>ngh Rathore<br>oudhary  | cock         ×         C           2019-23         SE           Reg No         B           BTech19/6329         B           BTech19/6777         B           BTech19/6749         B           BTech19/6749         B           BTech19/6703         B        | Velcome: Prof. De<br>Velcome: Prof. De<br>TCS iC <sup>1</sup><br>MESTER 3 2<br>Roll No<br>2019BTechCSE0<br>2019BTechCSE0<br>2019BTechCSE0<br>2019BTechCSE0<br>2019BTechCSE0<br>2019BTechCSE0 | Max         Max         Max <td>X + + + + + + + + + + + + + + + + + + +</td> <td>Obtained<br/>I<br/>score scre</td> <td>ASS - 3 - 1<br/>Obtained Gr<br/>Select<br/>Select<br/>Select<br/>Select<br/>Select<br/>Select</td> <td>Ide</td> <td>•       •       •       •       •       •       •       •       •       •       •       •       •       •       •       •       •       •       •       •       •       •       •       •       •       •       •       •       •       •       •       •       •       •       •       •       •       •       •       •       •       •       •       •       •       •       •       •       •       •       •       •       •       •       •       •       •       •       •       •       •       •       •       •       •       •       •       •    <t< td=""><td></td><td>Remarks</td></t<></td> | X + + + + + + + + + + + + + + + + + + +                           | Obtained<br>I<br>score scre                | ASS - 3 - 1<br>Obtained Gr<br>Select<br>Select<br>Select<br>Select<br>Select<br>Select | Ide                 | •       •       •       •       •       •       •       •       •       •       •       •       •       •       •       •       •       •       •       •       •       •       •       •       •       •       •       •       •       •       •       •       •       •       •       •       •       •       •       •       •       •       •       •       •       •       •       •       •       •       •       •       •       •       •       •       •       •       •       •       •       •       •       •       •       •       •       • <t< td=""><td></td><td>Remarks</td></t<>                                                                                                    |                                                                                                    | Remarks                                                                                                    |
| Self Self Self Self Self Self Self Self                                                         | Is Captured                                                                                                    | Anirudh Sia     Anirudh Sia     Anirudh Sia                                                                                                    | erp admin - Out<br>oome<br>e<br>CSE BTech<br>Vame<br>gh Bhoj<br>rwal<br>rwal<br>ri<br>ngh Rathore<br>oudhary  | cock         ×         C           2019-23         SE           Reg No         B           BTech19/6329         B           BTech19/6749         B           BTech19/6749         B           BTech19/6703         B                                         | VE Netcome: Prof. De<br>TCS iC                                                                                                    | Max I           1         20.00           03         20.00           04         20.02           05         20.02           06         20.02           07         20.00                                                                                                    | X + + + + + + + + + + + + + + + + + + +                           | Obtained<br>I<br>score scre<br>rks obtaine | ASS - 3 - 1<br>Obt. ned Gr<br>Select<br>Select<br>Select<br>Select                     | Ide                 | Y     Image: Constraint of the second second s                 | <ul> <li>▲ ◀ 0</li> <li>▲ ↓</li> <li>Available</li> <li>(GMT+05:3</li> <li>● □ □</li> <li>● □</li> <li>● □<!--</td--><td>Remarks</td></li></ul> | Remarks                                                                                                    |

| <b>S</b> 10 | Velcome: Prof. D | Devendra Bhavsa   | 🔹 🗙 🛛 💽 Mail - erp admin - O        | lutlook × C                 | ) Welcome: Prof. Devend | ra Bhavsa 🗙 🦲 | •                                            |                              |                               |                                          | ×                   |
|-------------|------------------|-------------------|-------------------------------------|-----------------------------|-------------------------|---------------|----------------------------------------------|------------------------------|-------------------------------|------------------------------------------|---------------------|
| ← -         | > C 🔒            | g01.tcsion.c      | om/SMBPortal/home                   |                             |                         |               |                                              | ♥ ★                          | <b>O I</b>                    | 🕨 😩 Pause                                | • :                 |
| JK Laks     | himpat Univer    | rsity Jaipur 👤    | Privacy Notice                      |                             |                         |               |                                              |                              | <ul> <li>Available</li> </ul> | ✓ <sup>1</sup> <sup>0</sup> <sup>0</sup> | <mark>ა⁵</mark> ტ   |
|             |                  |                   |                                     |                             | TCSICIN                 | Self Service  |                                              |                              | (GMT+05::                     | 30) C                                    | 3                   |
| <b>A</b> (  | Capture Reg      | gular Marks       | New UI                              |                             |                         |               |                                              | 9                            | 00                            |                                          | ) ×                 |
| 1es         | 00               |                   | T Idsdif Citanuar.                  | Dittilig//159               | 2019191661631077        | 20.00         | 0.050.05                                     |                              |                               |                                          | ^                   |
|             | 69               | N                 | Chirag Agrawal                      | BTech19/7145                | 2019BTechCSE079         | 20.00         | Select                                       | Select                       |                               | Ø                                        |                     |
|             | 70               | N                 | Puneet Sheoran                      | BTech19/6137                | 2019BTechCSE081         | 20.00         | Select                                       | Select                       |                               | ø                                        |                     |
|             | 71               | N                 | Aayush Mehta                        | BTech19/6525                | 2019BTechCSE082         | 20.00         | 5. after captur                              | e score cli                  | ck                            | ø                                        |                     |
| <b>**</b>   | 72               | N                 | Sahil Singhavi                      | BTech19/6211                | 2019BTechCSE083         | 20.00         | on save buttor                               | ۱.                           |                               | ø                                        |                     |
|             | 73               | N                 | Sanjeevani Agarwal                  | BTech19/5736                | 2020BTechCSE151         | 20.00         |                                              |                              |                               | Ø                                        |                     |
| ۵°          | 74               | N                 | Harshit Jain                        | BTech19/6458                | 2020BTechCSE152         | 20.00         | Select                                       | <ul> <li>✓ Select</li> </ul> |                               | Ø                                        |                     |
| <b></b>     |                  |                   |                                     |                             |                         | Sav           | e                                            |                              |                               |                                          |                     |
|             |                  |                   |                                     |                             |                         |               |                                              |                              |                               | _                                        |                     |
|             | Capture Re       | gular Mark        | ×                                   |                             |                         |               |                                              |                              |                               |                                          |                     |
| © 2020      | Tata Consultanc  | y Services Limite | d. All Rights Reserved. Terms of Us | se   Privacy Policy   Versi | on 10.14.00.16          |               | Inside Quicklink - Session Timer in progress | 8                            | тл                            | TA CONSULTANCY                           | SERVICES            |
| 1           | < Self Se        | ervice 🗙          |                                     |                             |                         |               |                                              |                              |                               | > <b>0</b> \$                            | 27-12-2020<br>08:53 |
| <b>7</b>    | <u> </u>         | <i>🗐 🌔</i>        | ) 📋 🚺                               | א וח                        | V2 🔺 🐴                  | ر 💹 🎽         |                                              |                              | • •                           | 8:5                                      | 3 AM<br>7/2020      |

### **Result Processing**

| ion troomsty store 1 = 1                                                                                                    |                                                                                                    |                                                                                                    |                                                                                                    |                                                                                                    |                                                                                                    |                            |
|----------------------------------------------------------------------------------------------------|----------------------------------------------------------------------------------------------------|----------------------------------------------------------------------------------------------------|----------------------------------------------------------------------------------------------------|----------------------------------------------------------------------------------------------------|----------------------------------------------------------------------------------------------------|----------------------------|
|                                                                                                    |                                                                                                    | iON (Digital)                                                                                                    | Сатерил                                                                                                    |                                                                                                    |                                                                                                    | 🙃 🛛 III-                   |
| ve Setting Academics                                                                                                    | Adestante Per                                                                                                    | Statest Takle Examined Gradies                                                                                                    | Liferry Headed 1                                                                                                    | nemport Entitedings                                                                                                    |                                                                                                    |                            |
| ocess Marks                                                                                                    |                                                                                                    |                                                                                                    |                                                                                                    |                                                                                                    |                                                                                                    |                            |
| Search                                                                                                    |                                                                                                    |                                                                                                    |                                                                                                    |                                                                                                    | 🚠 Seed Filer                                                                                                    | 1                          |
| Sile Name *                                                                                                    |                                                                                                    | Salvin Namus +                                                                                                    | Acadienic Saulier +                                                                                                    |                                                                                                    |                                                                                                    |                            |
| IET-Institute of Engineering are                                                                                                    | e Tectori                                                                                                    | CDE ETech 2019-23                                                                                                    | NEMETTER 1                                                                                                    |                                                                                                    |                                                                                                    |                            |
| and the second second                                                                                                    |                                                                                                    |                                                                                                    |                                                                                                    |                                                                                                    |                                                                                                    |                            |
| · SOUTHER STREETED AND                                                                                                    |                                                                                                    |                                                                                                    |                                                                                                    |                                                                                                    |                                                                                                    |                            |
|                                                                                                    |                                                                                                    | Shine Even (mereich                                                                                                    | r final Similar                                                                                                    |                                                                                                    |                                                                                                    |                            |
| Exam Structure -                                                                                                    | Selected Exam (                                                                                                    | IET Exam Tree 2020                                                                                                    |                                                                                                    | View : Al Processed                                                                                                    | Hit Pressued [] Partial                                                                                                    | ty Processed               |
|                                                                                                    | Search Listing                                                                                                    |                                                                                                    |                                                                                                    |                                                                                                    |                                                                                                    |                            |
| A set of the set of the set                                                                                                    | Pullbasers Set                                                                                                    | tand / Faire Arms                                                                                                    |                                                                                                    | Wethingth Terrory                                                                                                    | Marine Terro                                                                                                    | 1                          |
| - Final Market Final Mar                                                                                                    | 1999                                                                                                    | Set-Marchandra                                                                                                    |                                                                                                    | 1210005                                                                                                    | Varia -                                                                                                    |                            |
| attendance(Amprid                                                                                                    | 0 ILT                                                                                                    | Exam Tree 2020                                                                                                    |                                                                                                    | Raut Node                                                                                                    | N/A                                                                                                    |                            |
| - Assignment/Assign                                                                                                    | 0 00                                                                                                    | 1103 - Perspectives on Cordempolary Insues                                                                                                    |                                                                                                    | Marchitary                                                                                                    | Camanied                                                                                                    |                            |
| Class Participation                                                                                                    | 0 09                                                                                                    | 1102 - Date Structures                                                                                                    |                                                                                                    | Wardstary                                                                                                    | Canuano                                                                                                    |                            |
| Cura/Quet                                                                                                    | 0 00                                                                                                    | 1103 - Theoretical Foundation of Computer Science                                                                                                    |                                                                                                    | Sharehidany                                                                                                    | Carcushed                                                                                                    |                            |
| Theory Exem-108d                                                                                                    | 0 10                                                                                                    | 1106 - Computational Engineering Aretume I                                                                                                    |                                                                                                    | Mandatary                                                                                                    | Catoursheet                                                                                                    |                            |
| Theory Coast 2002                                                                                                    | Design Designed - Designed                                                                                                    |                                                                                                    |                                                                                                    | Description of spinster in the spinster                                                                                                    |                                                                                                    | CONSULTANCY SER            |
| C + affitzsencom                                                                                                    | Maria (2) Dell Den<br>Shiliparta Parta                                                                                                    |                                                                                                    | Norane, 13 87,00,17                                                                                                    | > E                                                                                                    | Tipe to warth                                                                                                    |                            |
| C C C C C C C C C C C C C C C C C C C                                                                                                    | Andrews (2) Deel Deer<br>Statistics<br>Friende Nation                                                                                                    |                                                                                                    | Internet, 13 87,00,17                                                                                                    | > C;                                                                                                    | P .                                                                                                    | ■ ∰ c;<br>● ○ 為 (<br>■ / ● |
| Daniel Olympic Olympic                                                                                                    | Andrew (12) Deel Terre<br>Statistica (Terres)<br>Entered Nation                                                                                                    |                                                                                                    | Howe (117.0017                                                                                                    | *                                                                                                    | Tope li veerb                                                                                                    |                            |
| Dynaf C Dynaf C Dynaf | Miles 2 Def Der<br>SMDPorturNorm<br>Veranz Notas                                                                                                    |                                                                                                    | forme(111.0017                                                                                                    |                                                                                                    | Type II werth                                                                                                    |                            |
| C + differencement<br>Processe Score Res                                                                                                    | And Part 2 Deef Deer<br>Staff Part 2 Thomas<br>Francy, Notice<br>with                                                                                                    |                                                                                                    | Howe 11 21.00 17                                                                                                    |                                                                                                    | Tope III werth                                                                                                    |                            |
| C + differencem<br>Process Score Res<br>Process Score Sco                                                                                                    | Miles 22 Def Der<br>SMERctathans<br>Miles Hoter<br>uit<br>re Result                                                                                                    |                                                                                                    | forme(111)(0)(17                                                                                                    |                                                                                                    | Tope III werth                                                                                                    |                            |
| C C C C C C C C C C C C C C C C C C C                                                                                                    | Miter 22 Perf Perr<br>SMEPostar Summe<br>Many Mater<br>ut                                                                                                    |                                                                                                    | 46044-1121-0017                                                                                                    |                                                                                                    | Auguste - C                                                                                                    |                            |
| C C C C C C C C C C C C C C C C C C C                                                                                                    | Miles 22 Def Der<br>SMERstathans<br>Kong Males<br>at<br>at                                                                                                    |                                                                                                    | 46aue 11 21.00 17                                                                                                    |                                                                                                    | Autore V                                                                                                    |                            |
| C C Constant<br>Process Score Res<br>Process Score Res                                                                                                    | With 22 Dat Som<br>SMEP of a frame<br>With the Result                                                                                                    |                                                                                                    | 46we(117.00)7                                                                                                    | ➤ the control of the control of | Australie v C                                                                                                    |                            |
| C C Constant<br>Process Score Res                                                                                                    | Miles 22 Def Ser<br>SMERCES Toons<br>United States<br>at                                                                                                    | Process Score Result:                                                                                                    | 46aue 11 21 30 17                                                                                                    | ✓ - Soccese X - Falsere                                                                                                    | Australie v C                                                                                                    |                            |
| C C C C C C C C C C C C C C C C C C C                                                                                                    | Mitter 22 Def Som<br>SMEPOLIS Tooms<br>Mathematical Social<br>att<br>re Result                                                                                                    | Process Score Result                                                                                                    | 46xxe-1121.00.17                                                                                                    | <ul> <li>✓ -Soccese</li> <li>X -Falsee</li> </ul>                                                                                                    | Autoriti                                                                                                    |                            |
| C C C C C C C C C C C C C C C C C C C                                                                                                    | Miter 22 Part Som<br>SMEPOTAL Transv<br>Material Meter<br>att<br>re Result<br>et 167 Evan Tre 2000<br>retel Taranstalia                                                                                                    | Process Score Result                                                                                                    | 46we(117.00)7                                                                                                    | <ul> <li>✓ -Boccess</li> <li>X -Falare</li> </ul>                                                                                                    | Autoriti                                                                                                    |                            |
| C C C C C C C C C C C C C C C C C C C                                                                                                    | And the second second s                                                                                                    | Process Score Result                                                                                                    | 46 we 11 21 - 00 17                                                                                                    | ✓ -Boccose<br>X -Falure                                                                                                    | Tope III weeth                                                                                                    |                            |
| C C C C C C C C C C C C C C C C C C C                                                                                                    | Note: 22 Def Ser<br>SMEPorts/Teams<br>Intervel Note:<br>et<br>et<br>et<br>et<br>et<br>et<br>et<br>et<br>et<br>et<br>et<br>et<br>et                                                                                                    | Process Score Result  Process Score Result  Process Score Result                                                                                                    | Acade 11 21 00 17                                                                                                    | - Soccess     - Faiture  Fourrents Analysis with R.C2141-0                                                                                                    | CS1186 Consultations E Express                                                                                                    |                            |
| C C C C C C C C C C C C C C C C C C C                                                                                                    | Aviden 20 Dadi Sam<br>SMEPortal Thanse<br>Unanzy Molece<br>at<br>the Result<br>is 187 Enam The 2000<br>refer Decembric<br>here Name : EP Decembric<br>content Decembric<br>before Same : EP Decembric<br>content decembric                                                                                                    | Process Score Result  Process Score Result  promotion opening to 352  105 Pargentien of Contemporent Insues COTING OF and Mathematication Contemporent Insues                                                                                                    | nowe U F100 17<br>55 Structures (2014) Theorem                                                                                                    | - Boccoso     - Tainer  Fourcetters of Categorie Rosever, B  arrows Analytics of R. C21141-C  Note                                                                                                    | Anglaste - Co                                                                                                    |                            |
| C C C CONTRACTORY                                                                                                    | Anten 2 Def Son<br>SMEPGEL, Teams<br>Under Alaberty<br>at<br>the Result<br>in 165 Cram The 2000<br>select Surgers<br>Statem Anne 167 Orean<br>index Market 167 Orean<br>select Surgers (ST Orean<br>Statem Anne 167 Orean<br>Statem Anne 167 Orean<br>Statem Anne 167 Orean                                                                                                    | Process Score Result  Process Score Result  promotion consultate 2529  Tri0 Perspective an Continuence Insues CSTINCO and Machines, L100-Management Perspective CS  Registration                                                                                                    | da Shuchan, Cö1183 Theoretica<br>199 Cale Visualization (2001)<br>199 Cale Visualization (2001)<br>Roll Number (2001)                                                                                                    | - Soccese     - Takene  Fyurcedates of Camputer Science B armenis Analytics with R(201141-C Marine cells (09205010)                                                                                                    | Estilis Consulational Etylines<br>Space Download Programming to<br>United Consulational Etylines<br>Space Download Programming to<br>United Constant Programming to<br>Ender State State                                                                                                    |                            |
| C C C CONTRACTORY                                                                                                    | And an and a second second sec                                                                                                    | Process Score Result  Process Score Result  provide conservation (Conservation (Conser | es Stuchen, CB110, Thereitor<br>100 Dete Vasatister (T200-1)<br>Rei Wasterber (T200-2)<br>Rei Wasterber (T200-2)<br>2018/TherCSE(0)<br>2019/TherCSE(0)                                                                                                    | - Soccess     - Talker      Fourtables of Computer Science E armess Analytics with R. (21141-0     (44 002000 0)     (44 002000 0)     (44 002000 0)     (44 002000 0)     (44 002000 0)     (44 002000 0)     (44 002000 0)     (44 002000 0)     (44 002000 0)     (44 002000 0)     (44 002000 0)     (44 002000 0)     (44 002000 0)     (44 002000 0)     (44 002000 0)     (44 002000 0)     (44 002000 0)     (44 002000 0)                                                                                                    | ESTING Consultational Engine<br>Back Drawning to<br>Uncolor Grade Programming to<br>Uncolor Grade Programming to<br>Uncolor Grade Page                                                                                                    |                            |
| C Officience C Officience C Of | Atten - 12 Bell Jam<br>SMEPOTAL Teams<br>Internet Meters<br>att<br>re Result<br>reference (Processing<br>Bell Decompting<br>Neuronal Networks)<br>Neuronal Networks)<br>Statistical Networks)<br>Basteric Networks)                                                                                                    | Process Score Result Process Score Result Process Score Result Process Score Result Process Score Result Providence Contemportal State Results Nation Results State Result Result Result State Result Result Result State Result Result R | As Structure, C31103, Theorem<br>2019 Structure, C31103, Theorem<br>2019 Structure, C31103, Theorem<br>2019 Structure<br>2019 Structure<br>20 | -Boccoss     -Falter      Foundation of Contractor Sciences      Foundation of Contractor Sciences      Autors     Contractor of Contractor Sciences      Autors     Contractor of Contractor Sciences      Autors     Contractors      Contractors      Contrac | Estilik Consultinus Elgines<br>Interest<br>Interest<br>In |                            |
| C C C C C C C C C C C C C C C C C C C                                                                                                    | And Statement Manuel Accord Statements                                                                                                    | Process Score Result  Process Score Result   | As Structures, C 21100,17<br>As Structures, C 211103, Theoretical<br>2110 Catal Viscons (C 211103, Theoretical<br>2110 Catal Viscons (C 21200) - 2<br>2016 Theory (C 2120) - 2<br>2016 Theory (C 2120) - 2<br>2016 Theory (C 210) - 2<br>2016 Theory (C 210) - 2<br>2016 Theory                                                                                                    | Pourcetters of Character Science Elements Analysis of Character Science Elements Analysis of Character B. Catalors of Character B. Catalors o | Estable Consultations Engineers                                                                                                    |                            |
| C  C  C  C  C  C  C  C  C  C  C  C  C                                                                                                    | Anten 20 Def Som<br>SMEPGELS Teams<br>Under Allocation<br>at the Result<br>of Result<br>at the Result<br>at the Result | Process Score Result  Process Score Result   | ds Shuckees, C21103, These ends<br>(110) Cale Visualization (110) Cale Visualization<br>(110) Cale Visualization (110) Cale<br>Solid Russies<br>(110) Cale Visualization (110) Cale<br>(110) Cale Visualization<br>(110) Cale Visualization<br>(11                                                                                                    | Poccess     Computer Science B     Arrive      Functions of Computer Science B     annexis Analytics with IR (20141-0     Marine     (460 09020010)     (40 40700010)     (201 53400010)     (201 53400010)     (201 53400010)     (201 53400010)     (201 53400010)     (201 53400010)     (201 53400010)     (201 53400010)     (201 53400010)     (201 53400010)     (201 53400010)     (201 53400010)     (201 53400010)     (201 53400010)     (201 53400010)     (201 53400010)     (201 53400010)     (201 53400010)     (201 53400010)     (201 53400010)     (201 53400010)     (201 53400010)     (201 53400010)     (201 53400010)     (201 53400010)     (201 53400010)     (201 53400010)     (201 53400010)     (201 53400010)     (201 53400010)     (201 53400010)     (201 53400010)     (201 53400010)     (201 53400010)     (201 53400010)     (201 53400010)     (201 53400010)     (201 53400010)     (201 53400010)     (201 53400010)     (201 53400010)     (201 53400010)     (201 53400010)     (201 53400010)     (201 53400010)     (201 53400010)     (201 53400010)     (201 53400010)     (201 53400010)     (201 53400010)     (201 53400010)     (201 53400010)     (201 53400010)     (201 53400010)     (201 53400010)     (201 53400010)     (201 53400010)     (201 53400010)     (201 53400010)     (201 53400010)     (201 53400010)     (201 53400010)     (201 53400010)     (201 53400010)     (201 53400010)     (201 53400010)     (201 53400010)     (201 53400010)     (201 53400010)     (201 53400010)     (201 53400010)     (201 53400010)     (201 53400010)     (201 53400010)     (201 534000100010)     (201 5340001000100000000000000000000000000000                                                                                                    | Estilis Consulational Etymes<br>Real Device Trajementary<br>Trade Consulational Etymes<br>Table Consulational Etymes<br>Table Consulational Etymes<br>Ta                                                                                                    |                            |
| C C C CONTRACTORY                                                                                                    | And any and any and any and any and any and any and any and any and any and any and any and any any any any any any any any any any                                                                                                    | Process Score Result  Process Score Result  provide conservation (STR)  Process Score Result  provide conservation (STR)  provide conservation (STR)  provide conservation | AS STUCKIER, CO1103 Theoreman<br>2016 Stuckier, CO1103 Theoreman<br>2016 Cate Visualization (CE2001-2<br>2016) Theor SEC01<br>2016 Theor SEC01<br>2016 Theor SEC01<br>2016 Theor SEC01<br>2016 Theor SEC01<br>2016 Theor SEC01<br>2016 Theor SEC01<br>2016 Theor SEC01<br>2016 Theor SEC01<br>2016 Theor SEC01                                                                                                    | Poscoso     Socoso     Socosocoso     Socoso     Socoso     Socoso     Socoso     Socoso     S | ESTING Consultational Engineer<br>Taxabilities - Consultational Engineer<br>Taxabilities - Consultatio                                                                                                    |                            |

#### **Publish Result**

|       |                  |           | Constanting of the           | and the second second | ION   Digital Campus                                                                                                    |                   | 9500              | i o 🕮       |
|-------|------------------|-----------|------------------------------|-----------------------|----------------------------------------------------------------------------------------------------|-------------------|-------------------|-------------|
| e tas | n and Gradies    | g + Horne |                              | 1                     |                                                                                                    |                   |                   | Set         |
|       |                  |           | 8=                           | 40                    |                                                                                                    |                   | 2                 | Ø           |
|       | warts Envirolmen | nt:       | Exam Attendance              | Capture Score         | Capture Marks for<br>Exem Cell                                                                                                    | Result Processing | Result Publishing | Report Cart |
|       | R                |           | 8                            | 27                    | in the second second se | 6                 |                   |             |
|       | Reports          |           | Hasaga<br>Promotion Dackings | Wacstaniour           | Qualificit Paper<br>Preparation                                                                                                    | integration       |                   |             |

9 ★ 0 0 \* 0 I ← → C 🔹 g01.traion.com/UNII/fictal/finite JK Lanaturgat University Johner 🔝 = Extract Makin • Avenutos 😼 🝙 🥜 🔮 🙂 ION | Digital Campus a o III- O • Time Table Exam and Grokey Like al Strengent: Taki Semi Publish / Freeze Result N O D in Inection E. Search Session Septence\* Publish Status Ska\* Batch Name\* ET-Institute of Engineering and Techn B ×i \* CSE 87em 2018-22 ¥. • Freeze Status -Select One-Seath Refer Standford A Search Listing Tan Barn Barn flatch Martin is Published? in Frazen 7 Remains Marsa IET Exercities 2020 CSE 816:0-2010-22 DEVECTOR 5 YEB Plats Stearng 1-1 of 1 4 Results Results landed to 0.381 sets  $\equiv -(\operatorname{Pape}\left[\overline{4}\right] (0,1) \geq 0$  Conversal Laboratory Publication
 Conversion Conversion Conversion Conversion
 Conversion Conversion Conversion Conversion Conversion
 Conversion Conversion
 Conversion
 Conversion
 Conversion
 Conversion
 Conversion
 Conversion
 Conversion
 Conversion
 Conversion
 Conversion
 Conversion
 Conversion
 Conversion
 Conversion
 Conversion
 Conversion
 Conversion
 Conversion
 Conversion
 Conversion
 Conversion
 Conversion
 Conversion
 Conversion
 Conversion
 Conversion
 Conversion
 Conversion
 Conversion
 Conversion
 Conversion
 Conversion
 Conversion
 Conversion
 Conversion
 Conversion
 Conversion
 Conversion
 Conversion
 Conversion
 Conversion
 Conversion
 Conversion
 Conversion
 Conversion
 Conversion
 Conversion
 Conversion
 Conversion
 Conversion
 Conversion
 Conversion
 Conversion
 Conversion
 Conversion
 Conversion
 Conversion
 Conversion
 Conversion
 Conversion
 Conversion
 Conversion
 Conversion
 Conversion
 Conversion
 Conversion
 Conversion
 Conversion
 Conversion
 Conversion
 Conversion
 Conversion
 Conversion
 Conversion
 Conversion
 Conversion
 Conversion
 Conversion
 Conversion
 Conversion
 Conversion
 Conversion
 Conversion
 Conversion
 Conversion
 Conversion
 Conversion
 Conversion
 Conversion
 Conversion
 Conversion
 Conversion
 Conversion
 Conversion
 Conversion
 Conversion
 Conversion
 Conversion
 Conversion
 Conversion
 Conversion
 Conversion
 Conversion
 Conversion
 Conversion
 Conversion
 Conversion
 Conversion
 Conversion
 Conversion
 Conversion
 Conversion
 Conversion
 Conversion
 Conversion
 Conversion
 Conversion
 Conversion
 Conversion
 Conversion
 Conversion
 Conversion
 Conversion
 Conversion
 Conversion suffrace Dervices Living Al TATA CONT Dent. . > The Voter in annual W < -- 83 0 W OC 0843-292 4:16 PM

### **Exam Result**

| Exam Result - Registration No : 8.Tech19113   ever State  server Live  server Live server Live server Live server Live server Live server Live server Live server Live server Live server Live server Live server Live server Live server Live server Live server Live server Live ser |          |                                                     | ION I           | Splint Campion:       |                       |         |          | <b>∂</b> 0 ⊞ |
|----------------------------------------------------------------------------------------------------|----------|-----------------------------------------------------|-----------------|-----------------------|-----------------------|---------|----------|--------------|
| Sententie Randit National History   SEMESTER 5 active Black (History     SEMESTER 5 active Black (History     Semester Black (History     Semester Black (History     Semester Black (History     Semester Black (History     Semester Black (History     Semester Black (History     Semester Black (History     Semester Black (History     Semester Black (History     Semester Black (History     Semester Black (History     Semester Black (History     Semester Black (History     Semester Black (History <th>a Shader</th> <th>Exam Result - Registration No : B.Tech18/113</th> <th></th> <th></th> <th></th> <th></th> <th>j</th> <th>&lt;</th>                                                                                                    | a Shader | Exam Result - Registration No : B.Tech18/113        |                 |                       |                       |         | j        | <            |
|                                                                                                    |          | Semantic Result Randog Oktory, Him                  | atest History 🕑 |                       |                       |         |          | 1            |
| Reserved of the served of the served of t                  |          | SEMESTER 5 cost street and cost of                  | n 👌             |                       |                       |         |          |              |
| Exam Name 1 Grade 2 Credit Point Earned 2 Grade Point 2 Result 2  TP 10 24/7 24/7 Point  Subjects Drade Orade Point Credit Point Result Remarks Remerkal Methods A31294 A EXA 44 Point Understanding soft Managing Coeffict - CC1905 Pr 20 20 20 20 20 20 20 20 20 20 20 20 20                                                                                                    | ann List | 7.912                                               | N/A.um          | 10                    | en et<br>ette Channel | Onenter |          | -            |
| IP         IAI         IAII         Party           Subjection         Orable         Orable Point         Credit Point         Result         Result                                                                                                    |          | Exam Name I                                         | Grede           | Credit Point Earned 7 | Grade                 | Point?  | Result 2 |              |
| Subjects         Grade         Oracle         Credit Point         Result         Result                                                                                                    |          | TP TP                                               | 64              | - 24.4                |                       |         | ( Date   | 10000        |
| Remential Methods - AS1294 A BJ KA Plass - U<br>Unterstanding and Managing Conflict - CC1505 Dr 7.0 3-0 Plans -                                                                                                    |          | Subjects                                            | Grade           | Grade Porel           | Credit Point          | Benefft | flumarks |              |
| tiviteristanding and Managing Conflict - 6C1995 D+ 10 30 Heav                                                                                                    |          | Numerical Methods - A\$1204                         |                 | 8.0                   | 4.3                   | Pass    | -        |              |
|                                                                                                    |          | Understanding and Managing Conflict - CC1905        | D+              | 2.0                   | 2.0                   | Pass    | (4)      |              |
| Openiting Systems - CS1108 A 8.0 4.0 Pens -                                                                                                    |          | Operating Systems - C S1108                         | A               | 6.0                   | 4.8                   | Pates   | 120      |              |
| Artelizationefigiese wert Machine Learning > 051393 D+ 1.0 1.3 Pass -                                                                                                    |          | Artificial Intelligence and Machine Learning - C.S. | 190 D+          | 1.0                   | 3.8                   | Pass    | 1.001    |              |
| Matale Application Development C41205 Dr. 1.0 4.0 Prov                                                                                                    |          | Mobile Application Development - C \$1295           | 24              | 10                    | 4.3                   | Perer   | 1.00     | 2 C          |